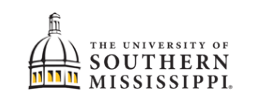

## DPR for Double-Majors

| 1. | Within SOAR, navigate to the Academics menu.                                                                                                    |
|----|----------------------------------------------------------------------------------------------------|
|    | Academics                                                                                                    |
| 2. | Select What-If.                                                                                                    |
|    | Academics                                                                                                    |
|    | Apply for Graduation                                                                                                    |
|    | Apply for Certificate                                                                                                    |
|    | Programs                                                                                                    |
|    | Degree Progress                                                                                                    |
|    | What-If                                                                                                    |
|    |                                                                                                    |
|    | View Unofficial Transcript                                                                                                    |
| 3. | Click the <b>Create Report</b> button.                                                                                                    |
|    | SWHAT-IF SCENARIO<br>You may be thinking of changing your program of study and wonder how that change would affect your progress. You can use this component<br>to set up and request a simulated or "what-if" advisement report based on alternate programs of study. Select the Create New Report button<br>to set up your what-if scenario. |
|    | Create Report                                                                                                    |
| 4. | a. Verify that the listed majors are correct.<br>b. Click the <b>Submit Request</b> link.                                                                                                    |
|    | Program Scenario                                                                                                    |
|    | The information that appears on the page by default is your current academic information. You can u scenario based on one or more programs of study. You can define up to three scenarios.                                                                                                    |
|    | Program: Plan Type:* Plan:*                                                                                                    |
|    | Political Sci & Legal St Major Political Science BA                                                                                                    |
|    | Program:<br>Communication Studi   Plan Type:* Major  Plan:* Communication Studi                                                                                                    |
|    | + Add Scenario                                                                                                    |
|    | Submit Report                                                                                                    |
|    | Double-check your What-If Report and select the Submit Report button to request a degree progress report based on your what-if information.                                                                                                    |
|    | Submit Report                                                                                                    |
| 5. | The DPRs will be stacked on top of each other.                                                                                                    |